## www.uduit-diy.co.nz

## **Quoting and Ordering**

diy kitchen cabinets Under PRODUCTS MENU ..... select the PRODUCT GROUP...... then click on the NAME of the cabinet you want Kitchens 0 **Base Cabinets** PRODUCTS Choose your cabinet style Enter your cabinet details Click Read More Range/Design ESSENTIAL WOODGRAINS Select Range Design Colour Baroque Velvet Select Colour v 🧹 Click n bictúre Width nlarge Select Width Enter custom Width 600 to 1000 T enter custom size to enter custom width type here I T Base 2 Doors-600 to Save this Range/Design & Colour selection -Click Here to save the colour selection Click here to display 1000 Quantity Add to basket Enter the Quantity and click Add to basket 1 For U-SIZE-IT cabinets select from the list of standard sizes....or choose Enter custom Size and type a size in that fits within the min/max in to this box When all items are added to the basket you can review your order. HOME » YOUR BASKET PRODUCTS • Items in RED can be changed Kitchens Review your order You can review and change product's options on this page. Click to change colour/Size **Base Cabinets** Proceed to Checkout Generate Quote Remove All products Back to Product Group Base Corner Cabinets **Base Drawer Cabinets** Quantity Description Height Width Depth Range Colour Price Pantry Cabinets Base 2 Doors-600 to 1000 720 <u>867</u> 560 ESSENTIAL Frost Grey 237.83 1 **Pantry Corner Cabinets** Supplied with Doors & Hardware kit including Soft-close Embossed Wall Cabinets hinges Wall Cabinets with Overhanging Prices shown are excluding GST and Delivery which will be calculated when you Generate Quote or Proceed to Total: Doors Checkout **Oven Cabinets Coloured Cabinets** Change Quantity if you want to delete an item click the red cross Panels Standard Back to Product Group Generate Quote Proceed to Checkout Made to Measure Panels 0 **TO GENERATE A OUOTE ONLY TO ORDER & PAY** Generate Quote Just Click Proceed to Checkout Just Click If you choose to Opt out of the payment process your This process is the same as placing an order except order will revert to a quote only you will not be asked to pay for the order The system will automatically generate a login using the details you give Enter your details Placing an order and payment - Job Ref, Email, Name, Address, Destination etc Payment Checkout You are taken to the Windcave Once details are entered click payment process Proceed to confirmation Credit Card Payment Once complete you are taken back to the UDUIT site. You can view Card Number You can now see the cost of your order including your order under "ORDERS". For a freight and GST. Print this page out or carry on to 11 ¥ 20 ¥ invoice copy of your order click What is this save it as a quote in the system "View' Click to submit Quote/Order Click to change details Opting out of payment will revert the order to a quote. No order will Windcave Submit Order be placed. Change Details You will be emailed a copy of the quote and your quote will be saved under your new login

Total

237.83

237.83